## DNS-325/DNS-345 User Shares Setup

This setup document is an example with 5 users and 3 groups.

#### How to logon to the DNS-325/345

1) Logon to the DNS-325/345 via the IP address.( Please note the DNS-325/345 will get an IP address from the DHCP server if an DHCP server is available, if not the default IP address should be 192.168.0.32)

Example: 192.168.100.59

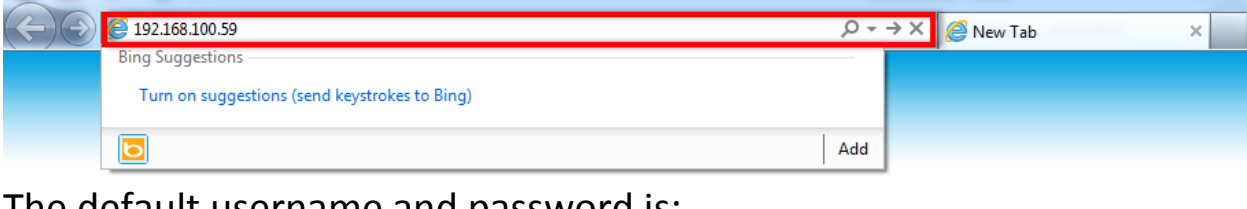

The default username and password is: Username: System Administrator (admin) Password: (keep Blank)

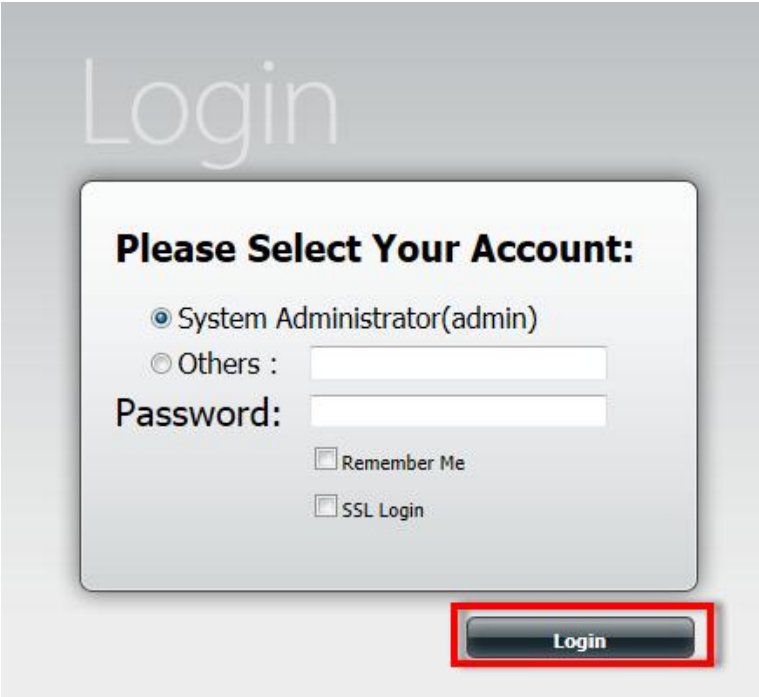

D-LINK AFRICA SETUP GUIDE – DNS-325/345 USER SHARES SETUP

#### How to add a user

1) Please select "Management"

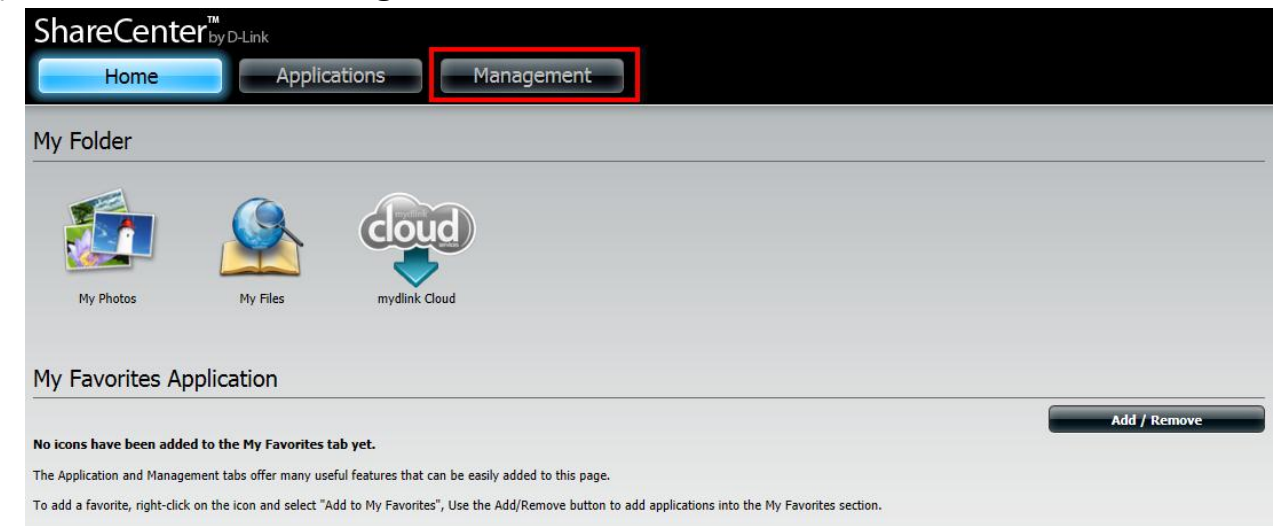

2) Please select "Account Management"

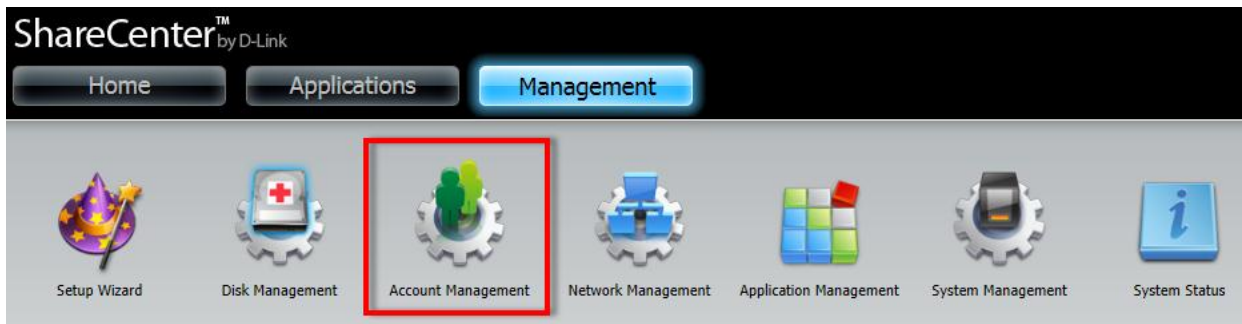

3) Please select 1"Users/Groups", under User settings Select 2"Create" to start the wizard.

| Account Management      |                                      |
|-------------------------|--------------------------------------|
| Users / Groups 7        | ▼ User Settings                      |
| Quotas                  | 2 Create Modify Delete Import Users  |
| Network Shares          | User Name Group Name                 |
| Admin Password          |                                      |
| Active Directory        |                                      |
| Distributed File System |                                      |
|                         |                                      |
|                         |                                      |
|                         |                                      |
|                         |                                      |
|                         |                                      |
|                         | C 10 ▼ I  Page 1 of 1 ► ► C No items |
|                         |                                      |

4) At the first page select "Next"

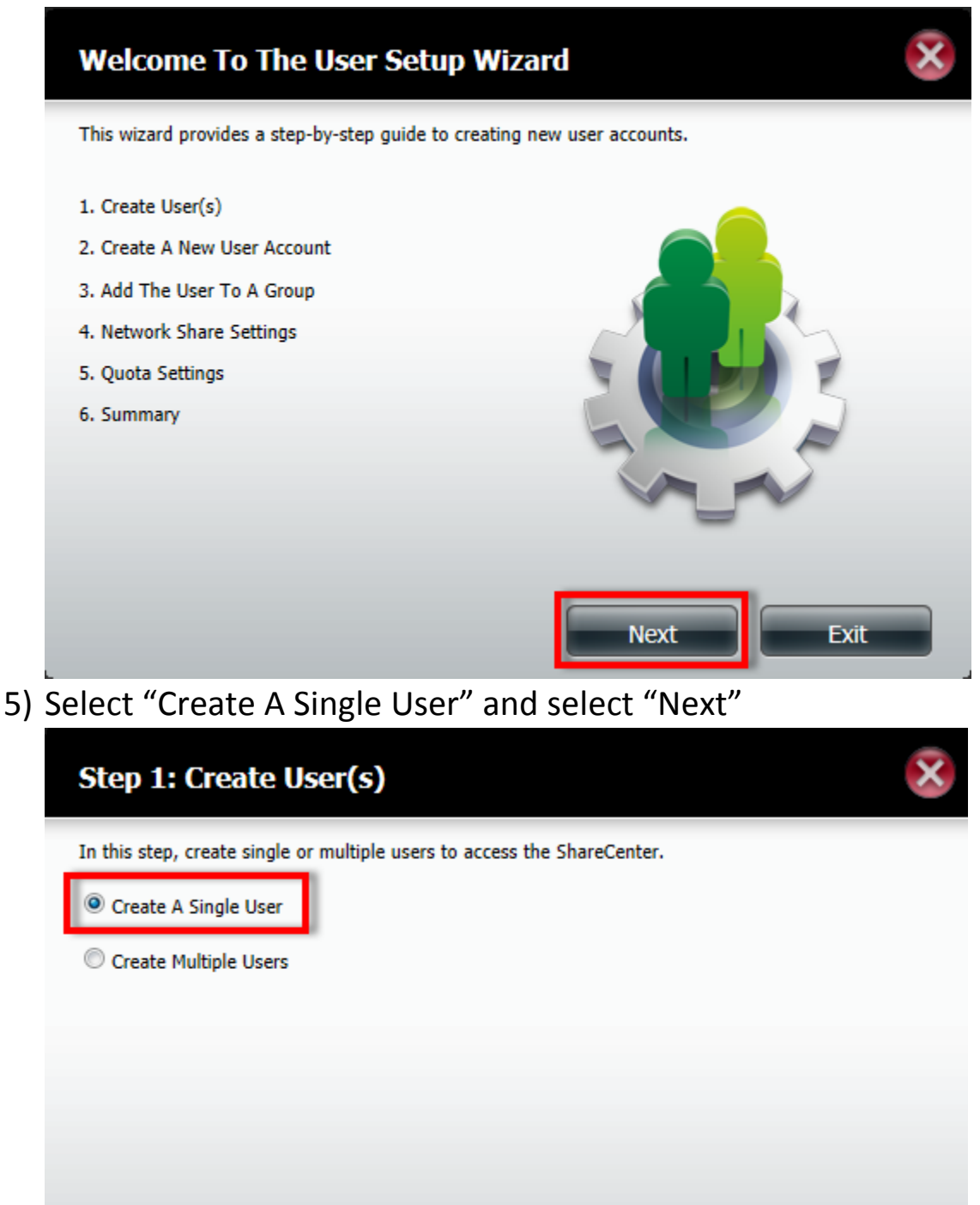

Next

Previous

Exit

6) Give the user a username and Password and select "next"

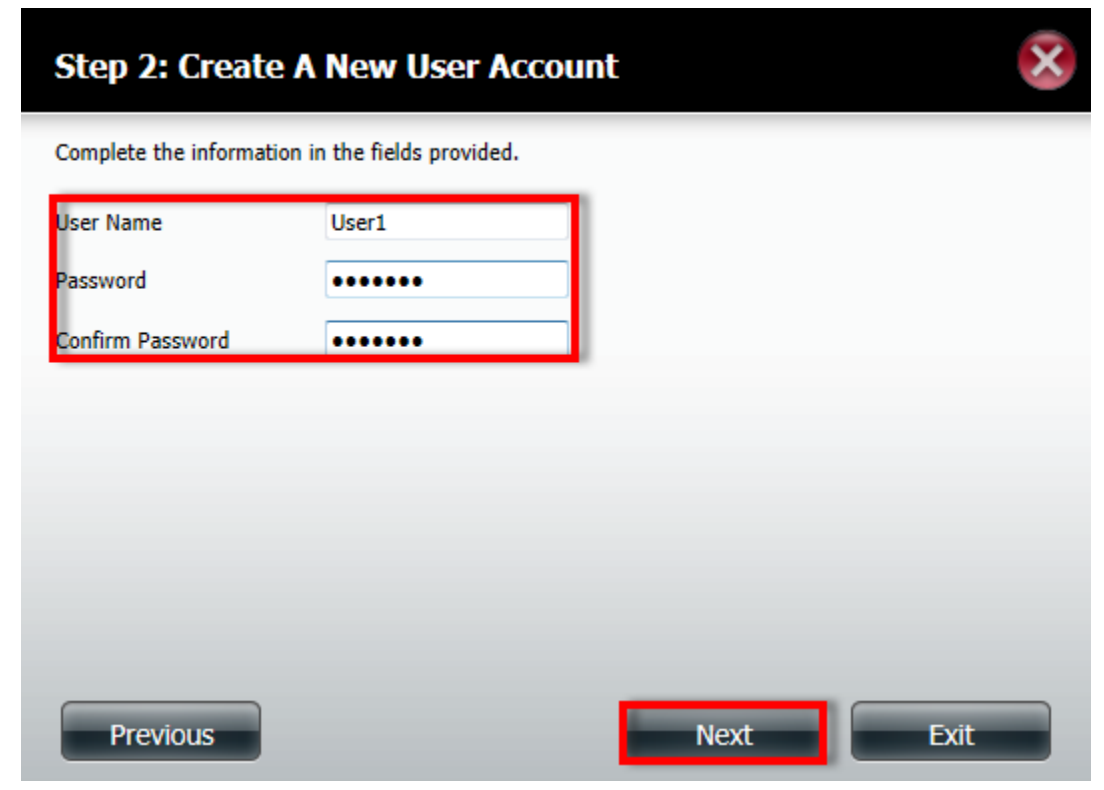

7) As no Groups are created yet, please select "Next"

| Step 3: Add The User To A Group         | $\mathbf{x}$ |
|-----------------------------------------|--------------|
| No Group(s) have been added to this NAS |              |
|                                         |              |
|                                         |              |
|                                         |              |
|                                         |              |
|                                         |              |
| Previous                                | Next Exit    |

8) Select which "Volumes" the user is allowed to see and select "Next"

| Step 4: Network Share Settings |            |                 |              |  |  |
|--------------------------------|------------|-----------------|--------------|--|--|
| Share Name                     | Read Only  | Read / Write    | Deny Access  |  |  |
| Volume_1                       |            |                 |              |  |  |
|                                |            |                 |              |  |  |
|                                |            |                 |              |  |  |
|                                |            |                 |              |  |  |
|                                |            |                 |              |  |  |
|                                |            |                 |              |  |  |
|                                |            |                 |              |  |  |
| 10 💌 🖊 🖣 Page                  | 1 of 1 🕨 🕨 | Displaying 1 to | 1 of 1 items |  |  |
|                                |            |                 |              |  |  |

 Select which services you would like the user to have and select "Next"

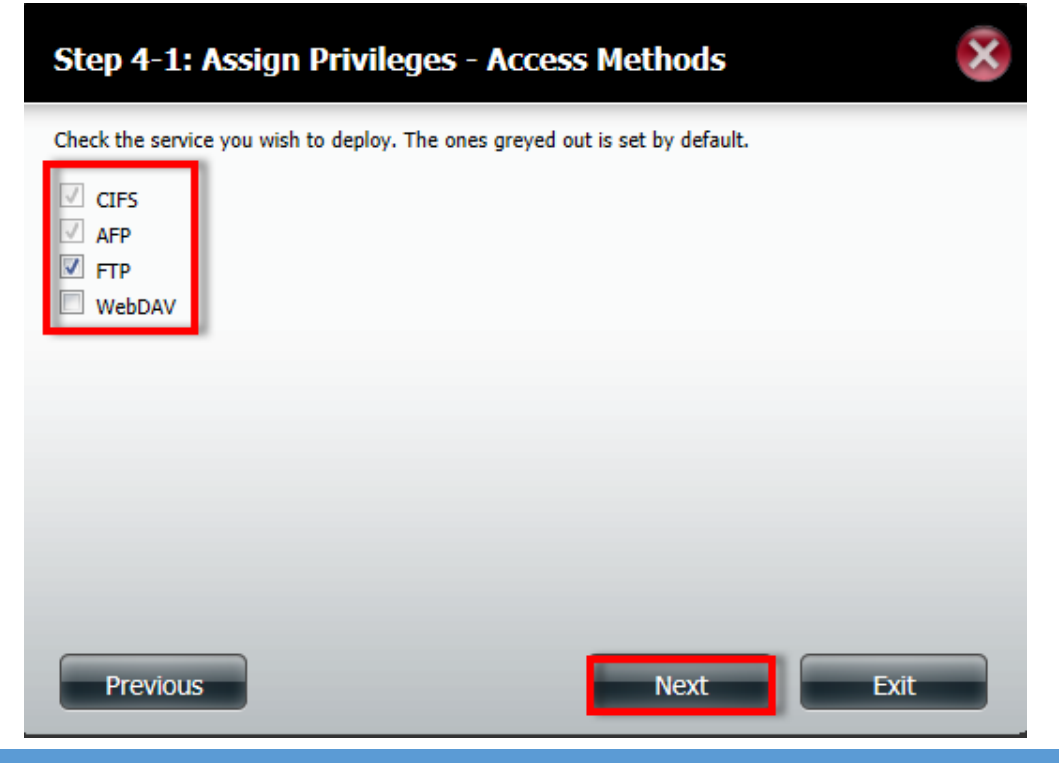

D-LINK AFRICA SETUP GUIDE – DNS-325/345 USER SHARES SETUP

# 10) Select what the User Quota is on which Volume

|   | Volume_1 Quota Amount     | 0                           | мв                                    |                    |
|---|---------------------------|-----------------------------|---------------------------------------|--------------------|
|   | Use zero for unlimited sp | ace.                        |                                       |                    |
|   |                           |                             |                                       |                    |
|   |                           |                             |                                       |                    |
|   |                           |                             |                                       |                    |
|   |                           |                             |                                       |                    |
|   |                           |                             |                                       |                    |
|   | Draviour                  |                             | Nort                                  | Evit               |
|   | Previous                  |                             | Next                                  | Exit               |
|   | Verify the                | User setting                | s and select "Finish"                 |                    |
|   |                           |                             |                                       |                    |
|   | Step 6: Summa             | ry                          |                                       |                    |
|   | This completes the wizar  | d. Click <b>Previous</b> to | review your settings. Click Finish to | save the settings. |
|   | User Name                 | User1                       |                                       |                    |
|   | Group Name                |                             |                                       |                    |
|   | Read Only<br>Read / Write | Volume 1                    |                                       |                    |
| _ | Redu / Write              | volume_1                    |                                       |                    |
|   | Deny Access               |                             |                                       |                    |

## How to create a group:

1) Under Group settings Select "New"

| Account Management       |                         |                                                   |   |  |
|--------------------------|-------------------------|---------------------------------------------------|---|--|
| Users / Groups<br>Quotas | Group Settings      New | Modify Delete                                     | - |  |
| Network Shares           | Group Name              | User Name                                         |   |  |
| Admin Password           | group1                  | user1,user2                                       |   |  |
| Admini assword           | group2                  | user3,user4                                       |   |  |
| Active Directory         | group3                  | user5                                             |   |  |
| Distributed File System  | <u>, 10 ▼ I&lt;</u>     | < Page 1 of 1 ► ►! O Displaying 1 to 3 of 3 items |   |  |

2) At the first page select "Next"

| Welcome To The Group Setup Wizard                                                                          |
|----------------------------------------------------------------------------------------------------|
| This wizard will help you setup a group, edit the group, create a share on the group, and set quota sizes. |
| 1. Create A New Group                                                                                      |
| 2. Join User To Group                                                                                      |
| 3. Network Share Settings                                                                                  |
| 4. Quota Settings                                                                                          |
| 5. Summary                                                                                                 |
|                                                                                                    |
| 3000                                                                                                    |
|                                                                                                    |
|                                                                                                    |
| Next Exit                                                                                                  |

3) Give the Group a name and select "Next"

| Step 1: Create A New Group | $\mathbf{x}$ |
|----------------------------|--------------|
| Group Name group1          |              |
|                            |              |
|                            |              |
|                            |              |
|                            |              |
|                            |              |
| Previous                   | Next Exit    |

4) Select which user you want as part of the group and select "Next"

| Step 2: Join User To Group | ×    |
|----------------------------|------|
| User Name                  |      |
| user1                      |      |
| user2                      |      |
| user3                      |      |
| user4                      |      |
| user5                      |      |
|                            |      |
|                            |      |
|                            |      |
|                            |      |
| Previous Next              | Exit |

D-LINK AFRICA SETUP GUIDE - DNS-325/345 USER SHARES SETUP

5) Select which Volume the group is allowed to see and select "Next"

| Step 3: Network Share Settings |                        |                 |              |  |  |
|--------------------------------|------------------------|-----------------|--------------|--|--|
| Share Name<br>Volume_1         | Read Only              | ☑ Read / Write  | Deny Access  |  |  |
| volume_1                       |                        | V               |              |  |  |
|                                |                        |                 |              |  |  |
|                                |                        |                 |              |  |  |
|                                |                        |                 |              |  |  |
|                                |                        |                 |              |  |  |
| 10                             | - 1 - ef 1 <b>b</b> bl | Displaying 1 to | 1 of 1 itoms |  |  |

6) Select which services the group is allowed to use and select "Next"

| Step 3-1: Assign Privileges - Access Methods                                                                 | × |
|----------------------------------------------------------------------------------------------------|---|
| Check the service you wish to deploy. The ones greyed out is set by default.<br>CIFS<br>AFP<br>FTP<br>WebDAV |   |
|                                                                                                    |   |
| Previous Next Exit                                                                                           |   |

7) Select the Quota for the group and select "Next"

| Step 4: Quota Set                                               | ×                                      |                                        |      |
|-----------------------------------------------------------------|----------------------------------------|----------------------------------------|------|
| Enter the amount of hard dri<br>Entering "0" into this field de | ve space you wish<br>notes the quota a | to assign these users.<br>s unlimited. |      |
| Volume_1 Quota Amount                                           | 0                                      | МВ                                     |      |
| Use zero for unlimited space.                                   |                                        |                                        |      |
|                                                                 |                                        |                                        |      |
|                                                                 |                                        |                                        |      |
|                                                                 |                                        |                                        |      |
| Previous                                                        |                                        | Next                                   | Exit |

8) Verify the setting of the group and select "Finish"

| Step 5: Summary                 |                          |                                                                |  |  |
|---------------------------------|--------------------------|----------------------------------------------------------------|--|--|
| This completes the wiz          | ard. Click <b>Previo</b> | us to review your settings. Click Finish to save the settings. |  |  |
| Group Name                      | group1                   |                                                                |  |  |
| User Name<br>Read Only          | user1,user2              |                                                                |  |  |
| Read / Write                    | Volume_1                 |                                                                |  |  |
| Deny Access<br>Application List | FTP                      |                                                                |  |  |
|                                 |                          |                                                                |  |  |
|                                 |                          |                                                                |  |  |
|                                 |                          |                                                                |  |  |
|                                 |                          |                                                                |  |  |
| Previous                        |                          | Finish Exit                                                    |  |  |

## How to create Network Shares for Users:

1) Select "Network Shares" under "Account Management"

| ShareCenter <sup>™</sup> by D-Lir<br>Home                                                                   | Applications                                                    | Management                             |                          |           |          |            |  |
|----------------------------------------------------------------------------------------------------|-----------------------------------------------------------------|----------------------------------------|--------------------------|-----------|----------|------------|--|
| Setup Wizard Disk<br>Management                                                                             | Account<br>Management                                           | Application Syste<br>Management Manage | em System Status<br>ment |           |          |            |  |
| Account Management                                                                                          |                                                                 |                                        |                          |           |          | _          |  |
| Users / Groups<br>Quotas<br>Network Shares<br>Admin Password<br>Active Directory<br>Distributed File System | Network Shares Settings<br>New Modify<br>Share Name<br>Volume_1 | Path<br>Volume_1                       | set Network Shares       | CIFS<br>E | FTP<br>E | NFS WebDAV |  |

 Select the Volume Name and select "Delete" (please note, this will not delete the volume, it only makes sure that anyone who does not have the correct permissions will not be able to access the volume)

| FTP |     |          |
|-----|-----|----------|
| FTP |     |          |
|     | NFS | WebDA    |
| =6  | -   | -        |
|     |     |          |
|     |     | <u> </u> |

## 3) Select "New"

| Account Management       |                                   |                                       |           |     |     |        |
|--------------------------|-----------------------------------|---------------------------------------|-----------|-----|-----|--------|
| Users / Groups<br>Quotas | Network Shares Settin     New Mod | gs<br>ify Delete Reset Network Shares |           |     |     |        |
| Network Shares           | Share Name                        | Path                                  | CIFS      | FTP | NFS | WebDAV |
| Admin Password           | User1                             | Volume_1/User1                        | <b>E</b>  | -   | -   | -      |
| Active Directory         | user2                             | Volume_1/user2                        | <b>E</b>  |     | -   | -      |
| Distributed File System  | user3                             | Volume_1/user3                        | E         | -   | -   | -      |
| ,                        | user4                             | Volume_1/user4                        | <b>E</b>  | -   | -   | -      |
|                          | user5                             | Volume_1/user5                        | <b>EQ</b> | -   | -   | -      |
|                          | group1                            | Volume_1/group1                       | <b>E</b>  | •   | •   | -      |
|                          | group2                            | Volume_1/group2                       | 5         | -   | •   | -      |
|                          | group3                            | Volume_1/group3                       | <b>E</b>  | -   | -   | -      |
|                          |                                   |                                       |           |     |     |        |

4) On the First Page you can select "Next"

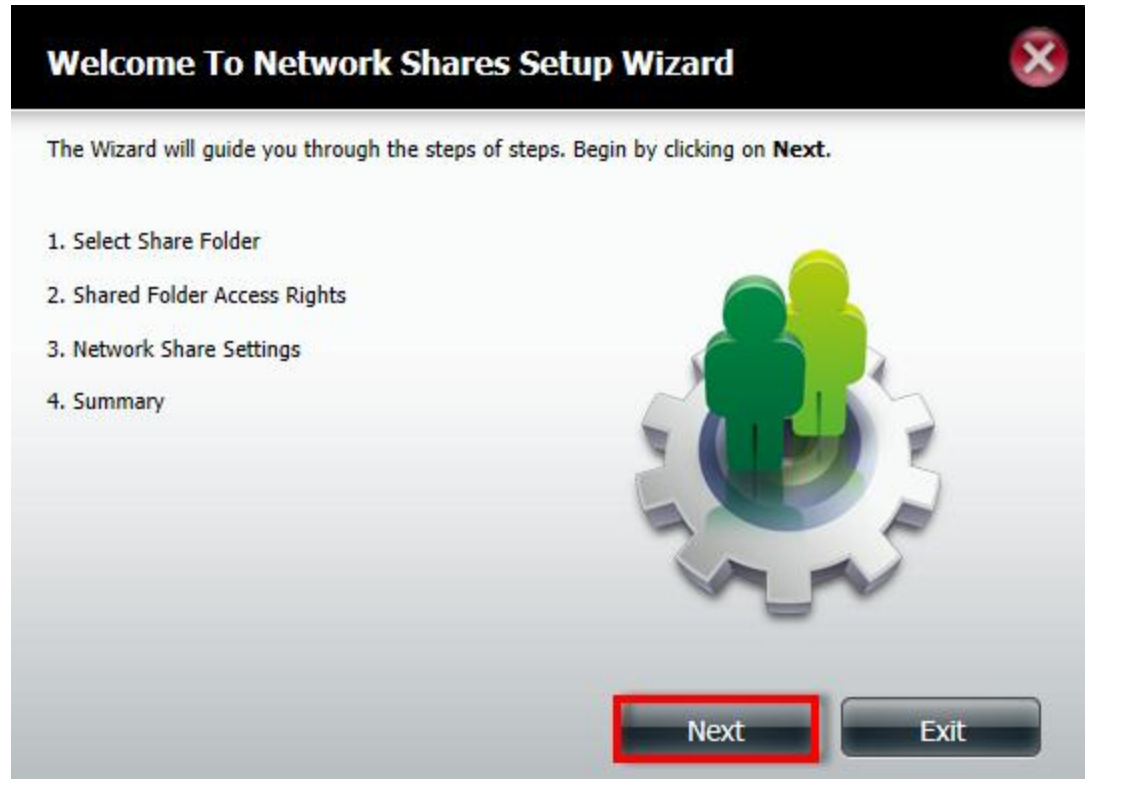

5) Select the volume where you want to create the new folder for the user/group and select "New"

|    | Step 1: Select Share Folder              | ×         |
|----|------------------------------------------|-----------|
|    | Volume 1                                 |           |
|    |                                          |           |
|    |                                          |           |
|    |                                          |           |
|    | Previous                                 | Next Exit |
| 6) | Name the folder and select               | "ОК"      |
|    | Step 1: Select Share Folder              | ×         |
|    | Colume_1                                 |           |
|    | 192.168.100.59 needs some information    | ×         |
|    | Script Prompt:<br>Type a new folder name | OK        |
|    | undefined                                |           |
|    |                                          |           |
|    | Previous                                 | Next Exit |

7) Select the folder you have created and select "Next"

|    | Step 1: Select Share Folde                                                      | èr                 | ×    |
|----|---------------------------------------------------------------------------------|--------------------|------|
|    | Volume_1                                                                        |                    |      |
|    |                                                                                 |                    |      |
|    |                                                                                 |                    |      |
|    |                                                                                 |                    |      |
| 8) | Previous<br>Select "Specific user/group                                         | o" and select next | Exit |
|    | Step 2: Shared Folder Acc                                                       | ess Rights         | ×    |
|    | Select users to access the shared folder<br>All Accounts<br>Specific User/Group |                    |      |
|    |                                                                                 |                    |      |
|    |                                                                                 |                    |      |
|    |                                                                                 |                    |      |
|    | Previous                                                                        | Next               | Exit |

9) Select which user will have what permissions on the folder (in my example user1 has read write permissions, which allows the user to create and read the content of the folder, all the other users do not have any permissions, so they can see the folder, but not the content of the folder) and select "Next"

| Step 2-2: Sele | ct Users      |                   | ×               |  |  |  |
|----------------|---------------|-------------------|-----------------|--|--|--|
| User Name      | Read Only     | Read / Write      | Deny Access     |  |  |  |
| user1          |               |                   |                 |  |  |  |
| user2          |               |                   |                 |  |  |  |
| user3          |               |                   |                 |  |  |  |
| user4          |               |                   |                 |  |  |  |
| user5          |               |                   |                 |  |  |  |
|                |               |                   |                 |  |  |  |
| 10 💌 🖌 ┥       | Page 1 of 1 🕨 | ►I 🔇 Displaying 1 | to 5 of 5 items |  |  |  |
| Previous       |               | Next              | Exit            |  |  |  |

10) Select what group has which permission on the folder and Select "Next"

| Step 2-2-1: Select Groups |               |                   |                 |  |  |
|---------------------------|---------------|-------------------|-----------------|--|--|
| Group Name                | Read Only     | Read / Write      | Deny Access     |  |  |
| group1<br>group2          |               |                   |                 |  |  |
| group3                    |               |                   |                 |  |  |
| 4 [                       |               | 111               |                 |  |  |
| 10 💌 🖌 ┥                  | Page 1 of 1 🕨 | ►I 🔇 Displaying 1 | to 3 of 3 items |  |  |
| Previous                  |               | Next              | Exit            |  |  |

# 11) Select what access methods are allowed on the folder, and select "Next"

|     | Step 3-1: Assign Privileges - Access Methods                                                                                               |      |
|-----|----------------------------------------------------------------------------------------------------|------|
|     | Select which protocols this share should be accessible by. CIFS,AFP is automatically selected by default.                                  |      |
|     | <ul> <li>✓ CIFS</li> <li>✓ AFP</li> <li>✓ FTP</li> <li>☑ NFS</li> <li>☑ WebDAV</li> </ul>                                                  |      |
|     |                                                                                                    |      |
|     |                                                                                                    |      |
|     | Previous Next Exit                                                                                                    |      |
| 12) | Select "Finish" to complete the "Network Shares" wi                                                                                        | zard |
|     | Step 4: Summary                                                                                                    |      |
|     | Your settings are now complete. Review your settings below and then click the <b>Finish</b> button below to save the settings to your NAS. |      |
|     |                                                                                                    |      |
|     |                                                                                                    |      |
|     |                                                                                                    |      |
|     |                                                                                                    |      |
|     |                                                                                                    |      |
|     | Previous Finish Exit                                                                                                    |      |

### How to setup Network Shares for a Group.

1) Please select "Network Shares" under Account Management" and select new

| Account Management       |                      |                                           |             |     |     | -      |   |
|--------------------------|----------------------|-------------------------------------------|-------------|-----|-----|--------|---|
| Users / Groups<br>Quotas | Network Shares Setti | ings<br>xdify Delete Reset Network Shares |             |     |     |        | _ |
| Network Shares           | Share Name           | Path                                      | CIFS        | FTP | NFS | WebDAV |   |
| Admin Password           | User1                | Volume_1/User1                            | <b>E</b>    | -   | -   | -      |   |
| Active Directory         | user2                | Volume_1/user2                            | <b>E</b>    | -   | -   | -      |   |
| Distributed File System  | user3                | Volume_1/user3                            | <b>EG</b> , | -   | -   | -      |   |
|                          | user4                | Volume_1/user4                            | <b>E</b>    | -   |     | -      |   |
|                          | user5                | Volume_1/user5                            | E           | -   | -   | -      |   |
|                          | group1               | Volume_1/group1                           | <b>EQ</b>   | -   | -   | -      |   |
|                          | group2               | Volume_1/group2                           |             | -   | -   | -      |   |
|                          | group3               | Volume_1/group3                           | <b>EQ</b>   | -   | -   | -      |   |
|                          |                      |                                           |             |     |     |        |   |
|                          |                      |                                           |             |     |     |        | T |

## 2) At the first page you can select "Next"

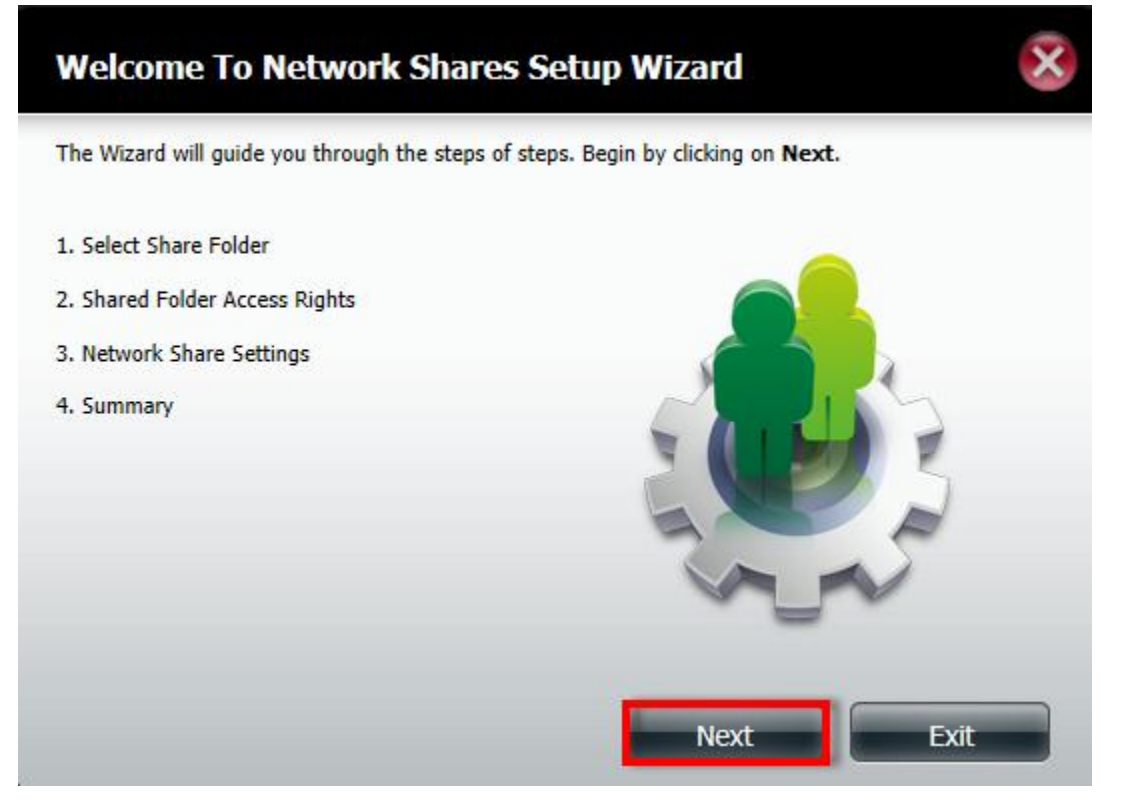

3) Select the Volume where you want to create the folder and select "New"

| Step 1: Select Share Folder            | ×         |
|----------------------------------------|-----------|
| Volume_1                               |           |
| 🗀 🔲 user2                              |           |
| 📁 🔲 user3                              |           |
| 🗎 🔲 user4                              |           |
| <ul> <li>user5</li> <li>New</li> </ul> |           |
|                                        |           |
|                                        |           |
|                                        |           |
|                                        |           |
|                                        |           |
| Previous                               | Next Exit |

4) Name the new folder and select "OK"

| Volume_1                              |        |
|---------------------------------------|--------|
| User1                                 |        |
|                                       | <br>~  |
| 192.168.100.59 needs some information |        |
| Script Prompt:                        | ОК     |
| Type a new folder name                | Cancel |
| group 1                               |        |
|                                       |        |
| e                                     |        |
|                                       |        |
|                                       |        |

D-LINK AFRICA SETUP GUIDE – DNS-325/345 USER SHARES SETU

5) After creating the folder select the folder and select "Next"

| Step 1: Select Share Folder | ×         |
|-----------------------------|-----------|
| Volume_1                    |           |
| Previous                    | Next Exit |

6) Select "Specific User/Group" and select "Next"

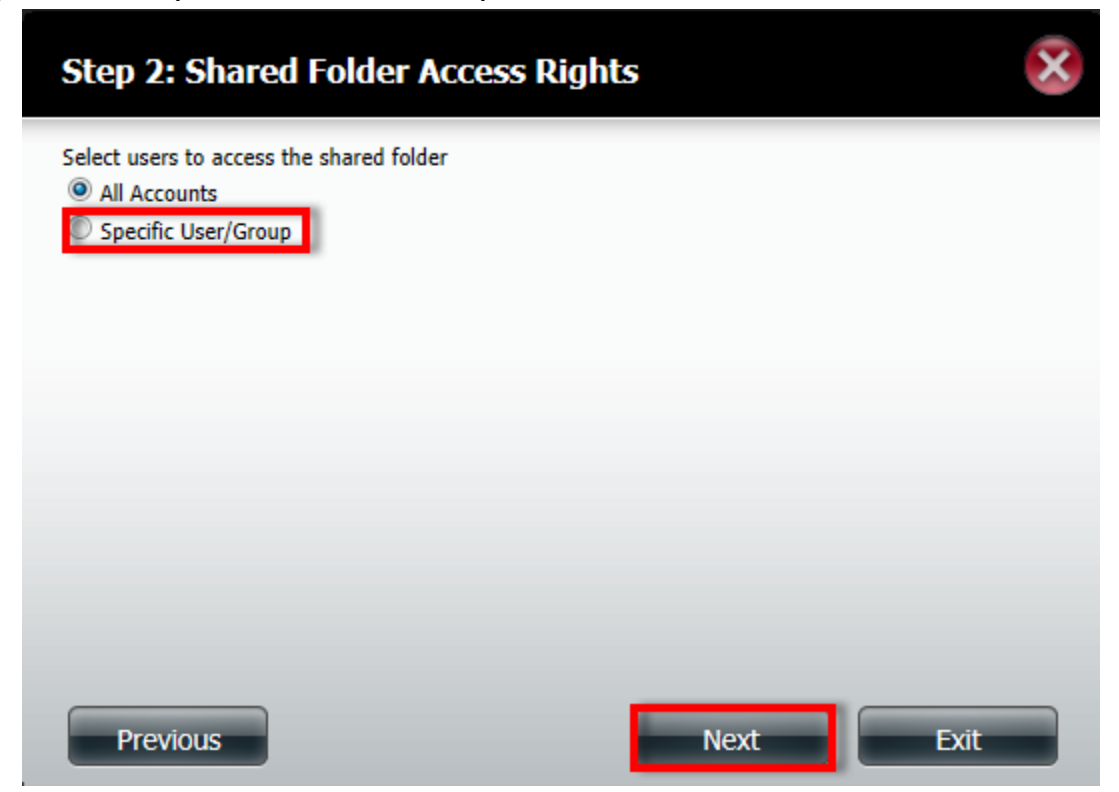

7) As this is for a group you do not need to select an user, so you can only select "Next"

| User Name<br>user1 | Read Only | Read / Write | Deny Access |
|--------------------|-----------|--------------|-------------|
| user2              |           |              |             |
| user3              |           |              |             |
| user4              |           |              |             |
| user5              |           |              |             |
|                    |           |              |             |

8) Select the group and the permission and select "Next"

| Group Nume | Read Only | 🗌 Read / Write | Deny Access |
|------------|-----------|----------------|-------------|
| group1     |           |                |             |
| group2     |           |                |             |
| group3     |           |                |             |
|            |           |                |             |
|            |           |                |             |

D-LINK AFRICA SETUP GUIDE – DNS-325/345 USER SHARES SETUP

COMPILED BY ALTUS LOURENS

9) Select the Network Shares settings and select "Next"

| nare Name | Oplocks | Map Archive | Comment | Recycle |
|-----------|---------|-------------|---------|---------|
| jroup1    |         |             |         |         |
|           |         |             |         |         |
|           |         |             |         |         |
|           |         |             |         |         |
|           |         |             |         |         |
|           |         |             |         |         |
|           |         |             |         |         |
|           |         |             |         |         |
|           |         |             |         |         |
|           |         |             |         |         |

10) Select the access methods allowed for the folder and select "Next"

| Step 3-1: Assign Privileges - Acce                                                                           | ss Methods                     | ×                |
|----------------------------------------------------------------------------------------------------|--------------------------------|------------------|
| Select which protocols this share should be accessible be<br>default.<br>CIFS<br>AFP<br>FTP<br>NFS<br>WebDAV | y. CIFS,AFP is automatically s | elected by       |
| Previous                                                                                                    | Next                           | Exit             |
| AFRICA SETUP GUIDE – DNS-325/345 LISER SHARES SETUP                                                          |                                | COMPILED BY ΔΙ Τ |

## 11) Select "Finish" to complete the Network shares.

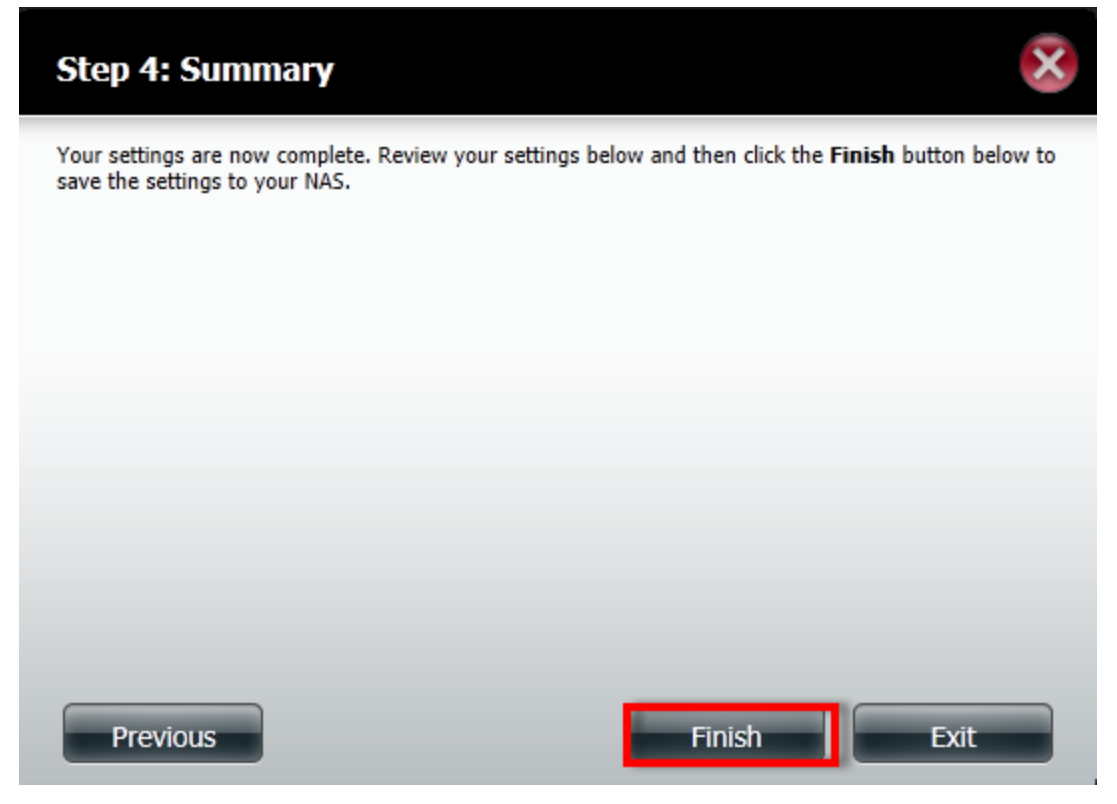

How to verify it is working:

1) Type \\ and the IP address of the DNS-325/345 in to your browser and you should get access to the folders

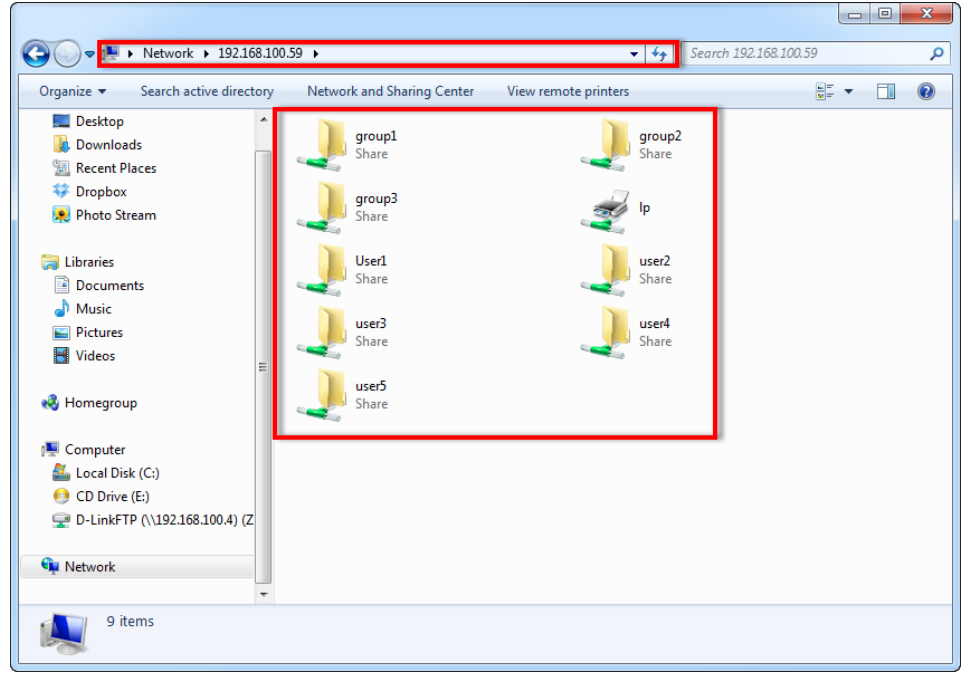

2) When opening the folder it will ask for an username and password

| 🕞 💬 🗢 🖳 🕨 Network 🕨 192                                                                                                    | 2.168.100.59 ► - 4 Search 192.168.100.59 P                                  |
|----------------------------------------------------------------------------------------------------|-----------------------------------------------------------------------------|
| Organize 🔻 Search active di                                                                                                    | rectory Network and Sharing Center View remote printers 🕃 👻 🗍 🔞             |
| E Desktop<br>Downloads<br>E Recent Places<br>Propbox                                                                             | group1<br>Share                                                             |
| 🙊 Photo Stream                                                                                                    | windows security                                                            |
| <ul> <li>☐ Libraries</li> <li>☐ Documents</li> <li>J Music</li> <li>☐ Pictures</li> <li>☑ Videos</li> <li>☑ Homegroup</li> </ul> | Enter Network Password<br>Enter your password to connect to: 192.168.100.59 |
| 🖳 Computer                                                                                                    | 🔕 Logon failure: unknown user name or bad password.                         |
| <ul> <li>Local Disk (C:)</li> <li>CD Drive (E:)</li> <li>D-LinkFTP (\\192.168.100.4</li> </ul>                                   | OK Cancel                                                                   |
| 🙀 Network                                                                                                    |                                                                             |
| group1 (\\192.168.1<br>Share                                                                                                    | 00.59)                                                                      |

3) If successful you should be able to access the folder and see the contents of the folder

|                                                                       | 58.100.59 🕨 group1 | ✓ 4 Search group1     | ٩        |  |  |
|-----------------------------------------------------------------------|--------------------|-----------------------|----------|--|--|
| Organize 🔻 New folder                                                 |                    |                       | := - 1 🔞 |  |  |
| Desktop                                                               | Name               | Date modified Type    | Size     |  |  |
| Downloads     Recent Places                                           |                    | This folder is empty. |          |  |  |
| Tropbox                                                               |                    |                       |          |  |  |
| 😠 Photo Stream                                                        |                    |                       |          |  |  |
|                                                                       |                    |                       |          |  |  |
| Cibraries                                                             |                    |                       |          |  |  |
| Documents                                                             |                    |                       |          |  |  |
|                                                                       |                    |                       |          |  |  |
| Videos                                                                |                    |                       |          |  |  |
|                                                                       | E                  |                       |          |  |  |
| 🤣 Homegroup                                                           |                    |                       |          |  |  |
| 🖳 Computer                                                            |                    |                       |          |  |  |
| 🚢 Local Disk (C:)                                                     |                    |                       |          |  |  |
| 🔮 CD Drive (E:)                                                       |                    |                       |          |  |  |
| 🖵 D-LinkFTP (\\192.168.100.4) (Z                                      |                    |                       |          |  |  |
| 👊 Network                                                             |                    |                       |          |  |  |
|                                                                       | -                  |                       |          |  |  |
| 0 items Offline status: Online<br>Offline availability: Not available |                    |                       |          |  |  |

4) If the user tries to access a folder that the user does not have access to the following message will pop-up

| Search 192168.100.59     Organize Search active directory     Network and Sharing Center     View remote printers     Search 192168.100.59     Organize Search active directory     Network and Sharing Center     View remote printers     Search 192168.100.59     Desktop     Downloads     Search 192168.100.59     Search 192168.100.59     Share                                                                                                    |                                                                                                    |                                                                                                    |             | <u> </u> |
|----------------------------------------------------------------------------------------------------|----------------------------------------------------------------------------------------------------|----------------------------------------------------------------------------------------------------|-------------|----------|
| Organize v Search active directory       Network and Sharing Center       View remote printers       Image: Computer state       Image: Computer state | 🚱 🕘 🗢 🏴 🕨 Network 🕨 19                                                                                                    | 2.168.100.59 → 🗸 Search 192.168.100.                                                                                                    | 59          | P        |
| Desktop<br>Downloads<br>Recent Places<br>Dropbox<br>Photo Stream Windows Security Enter Network Password<br>Enter your password to connect to: 192.168.100.59 Ulibraries<br>Documents<br>Music<br>Pictures<br>Videos Windows Security Use another account Use another account Wise Access is denied. OK Cancel OK Cancel group3 (\192.168.100.59) Share                                                                                                    | Organize 🔻 Search active di                                                                                                    | rectory Network and Sharing Center View remote printers                                                                                                    | ₩= <b>▼</b> | 0        |
| group3 (\192.168.100.59) Share                                                                                                    | <ul> <li>Desktop</li> <li>Downloads</li> <li>Recent Places</li> <li>Dropbox</li> <li>Photo Stream</li> <li>Libraries</li> <li>Documents</li> <li>Music</li> <li>Pictures</li> <li>Videos</li> <li>Homegroup</li> <li>Computer</li> <li>Local Disk (C:)</li> <li>CD Drive (E:)</li> <li>D-LinkFTP (\192.168.100.4</li> </ul> | group1       group2         Windows Security       Image: Constant of the second of the second |             |          |
|                                                                                                    | group3 (\\192.168.1<br>Share                                                                                                    | .00.59)                                                                                                    |             |          |

#### The END